K-SOLUTION

# ČSJu - Prezence členů

## Manuál aplikace pro prezenci závodníků na turnajích ČSJu

Tento dokument popisuje práci a funkcionality aplikace pro prezenci, registraci a řízení turnaje probíhající v rámci Českého svazu Juda.

## Obsah

| Mar | nuál aplikace pro prezenci závodníků na turnajích ČSJu1 |
|-----|---------------------------------------------------------|
| 1.  | Obecné informace 2                                      |
| 2.  | Instalace a spuštění aplikace                           |
| 3.  | Synchronizace dat 4                                     |
| 4.  | Výběr turnaje 6                                         |
| 5.  | Registrace účastníků                                    |
| a   | Výběr kategorie                                         |
| b   | Registrace závodníka                                    |
| c.  | Registrace přes kartu člena                             |
| d   | Manuální registrace                                     |
| e   | Volba kategorie a zadání váhy11                         |
| f.  | Registrace na více stanovištích13                       |
| 6.  | Registrace kategorie Mláďata a Koťata15                 |
| 7.  | Losování16                                              |
| a   | Losování16                                              |
| b   | Dodatečné přidání či odebrání závodníka18               |
| c.  | Tisk                                                    |
| 8.  | Řízení turnaje 21                                       |
| 9.  | Výstupy (exporty)                                       |

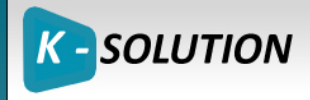

## 1. Obecné informace

Na obrázku je vidět základní schéma propojení aplikace na Centrální evidenci členů a výsledkový web a jednotlivé moduly aplikace.

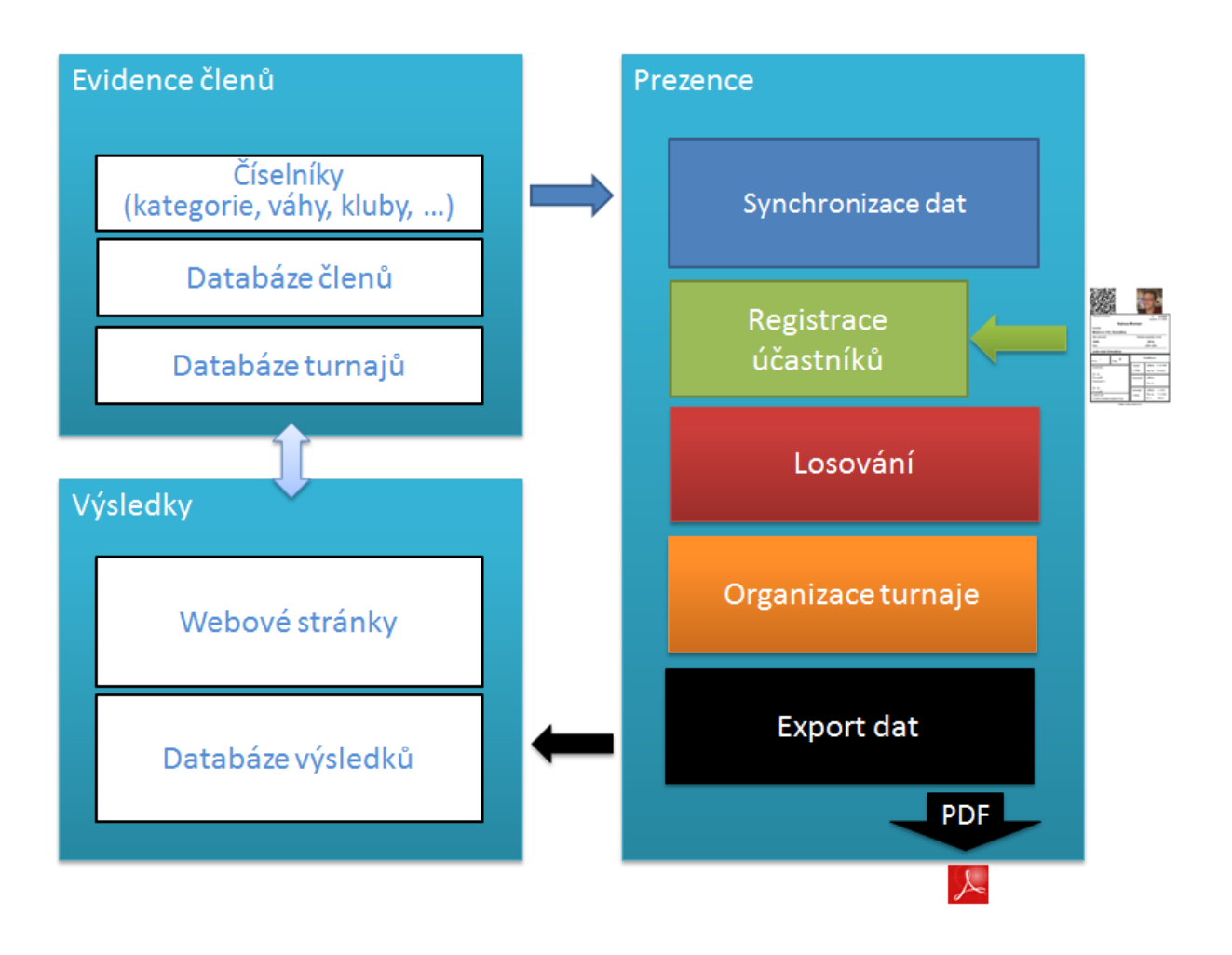

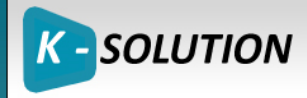

# 2. Instalace a spuštění aplikace

Instalace a spuštění aplikace je popsáno v dokumentu Prezence - instalace.docx

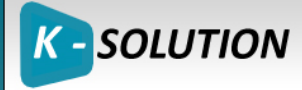

## 3. Synchronizace dat

Po spuštění aplikace je nutné provést synchronizaci dat. Synchronizace dat je velmi důležitá, a musíte ji provést před každým použitím na turnaji. Provádí totiž aktualizaci lokální databáze a načtení všech potřebných dat z Centrální Evidence členů, včetně dat o turnajích.

Jen tak je zajištěno, že budou na turnaji k dispozici aktuální data uživatelů, a všechny související data jako číselníky, kategorie apod..

| ۲                                                     | Český svaz juda - registrace účastníků 1.0.0.0, databáze 1.1.40 –                     | × |
|-------------------------------------------------------|---------------------------------------------------------------------------------------|---|
| 🛞 Registrace účastníků                                | ì                                                                                     |   |
| ©<br>Výběr závodu<br>Registrace účastníků<br>Losování |                                                                                       |   |
| Řížení soutěže                                        | Upozornení                                                                            |   |
| Synchronizace dat<br>Nastavení                        | Bude provedena synchronizace s centrální databází ČSJU.<br>Opravdu chcete pokračovat? |   |

Spustíte ji stiskem tlačítka Synchronizace dat

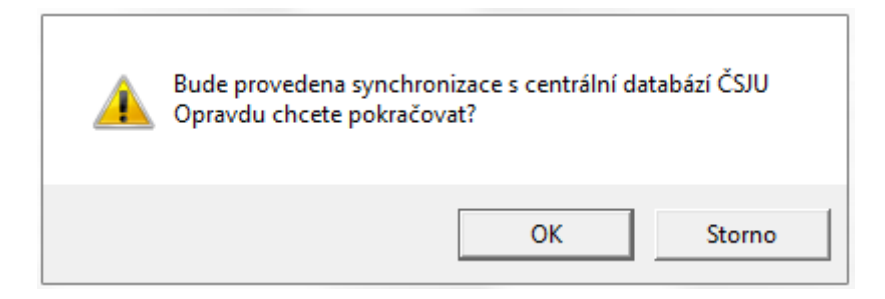

Potvrdíte spuštění tlačítkem OK.

Rychlost synchronizace je závislá na rychlosti připojení, běžně trvá jen několik sekund.

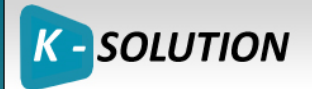

| ۲ | Probíhá synchronizace dat                                           | × |
|---|---------------------------------------------------------------------|---|
|   | 01.06.2017 10:54:53 - Zahájení importu                              |   |
|   | 01.06.2017 10:54:53 - Záloha databáze a čistění původních dat.      |   |
|   | 01.06.2017 10:54:54 - Načítávám data pro tabulku 'Calendar'         |   |
|   | 01.06.2017 10:54:58 - Načítávám data pro tabulku 'CalendarCategory' |   |
|   | 01.06.2017 10:54:59 - Načítávám data pro tabulku 'Category'         |   |
|   | 01.06.2017 10:54:59 - Načítávám data pro tabulku 'WeightCategory'   |   |
|   | 01.06.2017 10:54:59 - Načítávám data pro tabulku 'Club'             |   |
|   | 01.06.2017 10:55:00 - Načítávám data pro tabulku 'Location'         |   |
|   | 01.06.2017 10:55:00 - Načítávám data pro tabulku 'Users'            |   |
|   | 01.06.2017 10:55:03 - Načítávám data pro tabulku 'WeightCategory'   |   |
| 1 | 01.06.2017 10:55:03 - Import byl úspěšně dokončen.                  |   |
|   | Zavřít                                                              |   |

Po jejím dokončení se seznam rozšíří o datum posledního spuštění.

| ۲                    | Český                        | svaz juda - registrace účastníků 1.0.0.0, databáze 1.1.40 | - • × |
|----------------------|------------------------------|-----------------------------------------------------------|-------|
| Registrace t         | účastníků                    |                                                           |       |
|                      | Poslední úspěšná synchror    | nizace dat proběhla 1. 6. 2017 22:55:27.                  |       |
| atom to              | Aplikace je online a je přip | ojena k centrální databázi CSJ (k lokální databázi).      |       |
| výběr závodu         | Historie synchronizace       | 2                                                         |       |
| 222                  | Datum synchronizace          | Výsledek                                                  |       |
| Registrace účastníků | 01.06.2017 10:54:54          | Dokončeno                                                 | ~     |
| negistrace deastinku | 19.05.2017 05:22:50          | Dokončeno                                                 |       |
| ~                    | 19.05.2017 11:22:32          | Dokončeno                                                 |       |
| AA                   | 03.03.2017 04:57:31          | Dokončeno                                                 |       |
| Losovani             | 03.03.2017 09:14:24          | Dokončeno                                                 |       |
| 1977                 | 03.03.2017 08:30:28          | Dokončeno                                                 |       |
| large                | 16.12.2016 06:20:38          | Dokončeno                                                 |       |
| Rížení soutěže       | 16.12.2016 05:41:06          | Dokončeno                                                 |       |
|                      | 13.12.2016 07:19:29          | Dokončeno                                                 |       |
| -0                   | 05.12.2016 10:58:00          | Dokončeno                                                 |       |
| ÷                    | 28.05.2016 08:05:21          | Dokončeno                                                 |       |
| Synchronizace dat    | 23.04.2016 08:31:57          | Dokončeno                                                 |       |
|                      | 23.04.2016 08:31:10          | Dokončeno                                                 |       |
|                      | 23.04.2016 07:42:18          | Dokončeno                                                 |       |
| يكي                  | 22.04.2016 09:33:49          | Dokončeno                                                 |       |
| Nastavení            | 22.04.2016 09:29:18          | Dokončeno                                                 |       |
| . tastaveni          | 22.04.2016 09:27:42          | Dokončeno                                                 |       |

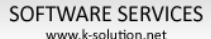

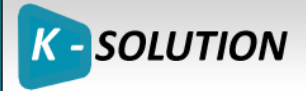

## 4. Výběr turnaje

Nyní je možné zobrazit seznam turnajů a vybrat ten správný.

Není-li turnaj, který Vás zajímá obsažen v seznamu, je nutné kontaktovat správce Evidence a požádat jej o založení turnaje. Poté, musíte samozřejmě znovu spustit synchronizaci dat.

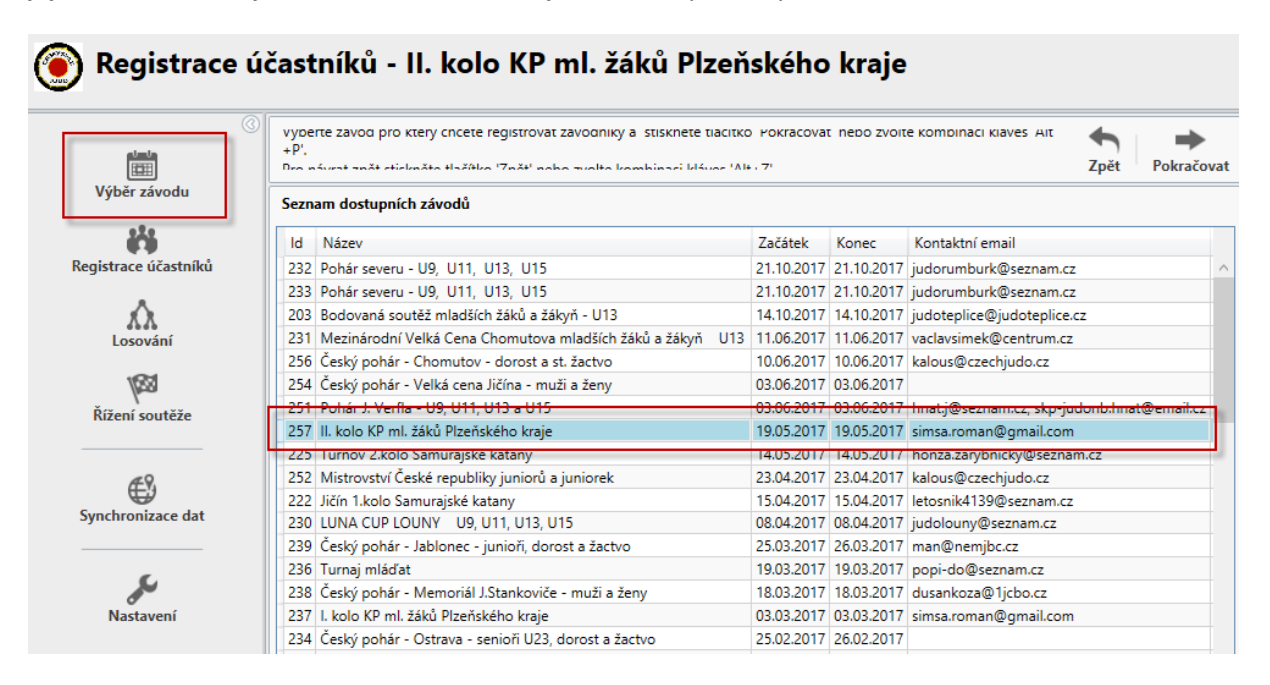

K-SOLUTION

## 5. Registrace účastníků

Po výběru turnaje vás aplikace přesměruje na obrazovku s detailem turnaje. Ta obsahuje základní informace, seznam vypsaných kategorií a samozřejmě i volby (tlačítka) pro další akce. Celý proces registrace do turnaje zahájíte klikem na tlačítko "Zahájit registraci".

|                                     |                                                                                    |                                                                    | Tpět 7                                                                                                    | aháiit re                                                    |                                                                                                    | Export dat                                                                                                    | X<br>III                                                                           | x II  | X I    | Tisko |
|-------------------------------------|------------------------------------------------------------------------------------|--------------------------------------------------------------------|----------------------------------------------------------------------------------------------------|--------------------------------------------------------------|----------------------------------------------------------------------------------------------------|----------------------------------------------------------------------------------------------------|------------------------------------------------------------------------------------|-------|--------|-------|
| Výběr závodu                        | II. kolo KP                                                                        | ml. žáků                                                           | Plzeňského krai                                                                                                    | e                                                            |                                                                                                    | Export dut in                                                                                                    | port dut - L                                                                       |       | capore |       |
| iii                                 |                                                                                    | Začátek                                                            | 19.05.2017                                                                                                    | -                                                            | Konec                                                                                                    | 19.05.2017                                                                                                    |                                                                                    |       |        |       |
| egistrace účastníků                 | Kontaktn                                                                           | ií osoba                                                           | Roman Šimsa                                                                                                    |                                                              | Kontaktní osoba                                                                                                    | simsa.roman@gma                                                                                                    | il.com                                                                             |       |        |       |
| Losování                            |                                                                                    |                                                                    | renore nategy                                                                                                    |                                                              |                                                                                                    |                                                                                                    |                                                                                    |       |        |       |
|                                     | Všechny k                                                                          | ategorie (                                                         | 38) Mladší žác                                                                                                    | :i (35)                                                      | Mladší žákyně (3)                                                                                                    |                                                                                                    |                                                                                    |       |        |       |
| Řížení soutěže                      | Všechny k                                                                          | ategorie (<br>Jméno                                                | (38) Mladší žác<br>Datum narození                                                                                                    | i (35)<br>í Váha                                             | Mladší žákyně (3)<br>Klub                                                                                                    | Věková kategorie                                                                                                    | Váhová kate                                                                        | gorie |        |       |
| Řížení soutěže                      | Všechny k                                                                          | ategorie (<br>Jméno<br>                                            | 38) Mladší žác<br>Datum narozeni<br>2005                                                                                                    | ii (35)<br>í Váha                                            | Mladší žákyně (3)<br>Klub                                                                                                    | Věková kategorie<br>Mladší žáci                                                                                           | Váhová kate                                                                        | gorie |        |       |
| Řížení soutěže                      | Všechny k<br>Příjmení<br><br>Adámek                                                | ategorie (<br>Jméno<br><br>Samuel                                  | 38) Mladší žác<br>Datum narození<br>2005<br>2006                                                                                                    | i (35)<br>í Váha<br>32.9                                     | Mladší žákyně (3)<br>Klub<br><br>Judoclub Sušice                                                                                                  | Věková kategorie<br>Mladší žáci<br>Mladší žáci                                                                            | Váhová kate<br>+60 kg<br>-34 kg                                                    | gorie |        |       |
| Řížení soutěže                      | Všechny k<br>Příjmení<br><br>Adámek<br>Babka                                       | Jméno<br><br>Samuel<br>Matyáš                                      | 38) Mladší žác<br>Datum narozeni<br>2005<br>2006<br>2006                                                                                                    | i (35)<br>í Váha<br>32.9<br>41                               | Mladší žákyně (3)<br>Klub<br><br>Judoclub Sušice<br>Judo-club Domažlice                                                                           | Věková kategorie<br>Mladší žáci<br>Mladší žáci<br>Mladší žáci                                                             | Váhová kater<br>+60 kg<br>-34 kg<br>-42 kg                                         | gorie |        |       |
| Řížení soutěže                      | Všechny k<br>Příjmení<br><br>Adámek<br>Babka<br>Beneda                             | Jméno<br><br>Samuel<br>Matyáš<br>Jakub                             | 38) Mladší žác<br>Datum narození<br>2005<br>2006<br>2006<br>2006                                                                                                    | i (35)<br>í Váha<br>32.9<br>41<br>36.5                       | Mladší žákyně (3)<br>Klub<br><br>Judoclub Sušice<br>Judo-club Domažlice<br>Judo Klatovy                                                           | Věková kategorie<br>Mladší žáci<br>Mladší žáci<br>Mladší žáci<br>Mladší žáci                                              | Váhová kateg<br>+60 kg<br>-34 kg<br>-42 kg<br>-38 kg                               | gorie |        |       |
| Řížení soutěže                      | Všechny k<br>Příjmení<br><br>Adámek<br>Babka<br>Beneda<br>Boura                    | Jméno<br><br>Samuel<br>Matyáš<br>Jakub<br>Oliver                   | 38)         Mladší žác           Datum narození         2005           2006         2006           2005         2006           2005         2006                             | i (35)<br>í Váha<br>32.9<br>41<br>36.5<br>52.8               | Mladší žákyně (3)<br>Klub<br>Judoclub Sušice<br>Judo-club Domažlice<br>Judo Klatovy<br>Judoclub Plzeň                                             | Věková kategorie<br>Mladší žáci<br>Mladší žáci<br>Mladší žáci<br>Mladší žáci<br>Mladší žáci                               | Váhová kateg<br>+60 kg<br>-34 kg<br>-42 kg<br>-38 kg<br>-55 kg                     | gorie |        |       |
| Řížení soutěže                      | Všechny k<br>Příjmení<br><br>Adámek<br>Babka<br>Beneda<br>Boura<br>Hartl           | Jméno<br><br>Samuel<br>Matyáš<br>Jakub<br>Oliver<br>Jan            | 38)         Mladší žác           Datum narození         2005           2006         2006           2005         2006           2005         2005           2005         2005 | i (35)<br>Váha<br>32.9<br>41<br>36.5<br>52.8<br>49.7         | Mladší žákyně (3)<br>Klub<br><br>Judoclub Sušice<br>Judo-club Domažlice<br>Judo Klatovy<br>Judoclub Plzeň<br>SK JUDO Poběžovice                   | Věková kategorie<br>Mladší žáci<br>Mladší žáci<br>Mladší žáci<br>Mladší žáci<br>Mladší žáci<br>Mladší žáci                | Váhová kater<br>+60 kg<br>-34 kg<br>-42 kg<br>-38 kg<br>-55 kg<br>-50 kg           | gorie |        |       |
| Řížení soutěže<br>vynchronizace dat | Všechny k<br>Příjmení<br><br>Adámek<br>Babka<br>Beneda<br>Boura<br>Hartl<br>Houdek | Jméno<br><br>Samuel<br>Matyáš<br>Jakub<br>Oliver<br>Jan<br>Kryštof | 38)         Mladší žác           Datum narození         2005           2006         2006           2006         2006           2005         2005           2005         2005 | i (35)<br>Váha<br>32.9<br>41<br>36.5<br>52.8<br>49.7<br>33.5 | Mladší žákyně (3)<br>Klub<br><br>Judoclub Sušice<br>Judo club Domažlice<br>Judo Klatovy<br>Judoclub Plzeň<br>SK JUDO Poběžovice<br>Judoclub Plzeň | Věková kategorie<br>Mladší žáci<br>Mladší žáci<br>Mladší žáci<br>Mladší žáci<br>Mladší žáci<br>Mladší žáci<br>Mladší žáci | Váhová kater<br>+60 kg<br>-34 kg<br>-42 kg<br>-38 kg<br>-55 kg<br>-50 kg<br>-34 kg | gorie |        |       |

#### a. Výběr kategorie

V dalším kroku je nutný výběr kategorií, která se budou na daném stanovišti registrovat. Aplikace umožňuje spuštění registrace na více stanovištích, následnou synchronizaci dat do PC, kde probíhá losování turnaje.

| 💽 Registrace ú                                     | častníků - II. kolo KP ml. žáků Plzeňského kraje |            |
|----------------------------------------------------|--------------------------------------------------|------------|
| ©                                                  | Zpět                                             | Pokračovat |
| Výběr závodu<br><b>čři</b><br>Registrace účastníků | Mladší žáci Mladší žákyně                        |            |
| لم<br>Losování                                     |                                                  |            |
| Řížení soutěže                                     |                                                  |            |

#### b. Registrace závodníka

Výběrem kategorie či kategorií se dostáváme k registraci samotné. Ta umožňuje jak manuální zadávání, tak hlavně registraci pomocí čtečky a kódu, který je k dispozici na kartě člena.

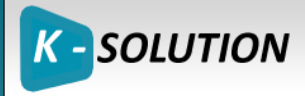

#### c. Registrace přes kartu člena

Pro využití rychlejší varianty registrace člena pomocí QR na kartě a čtečky je nutné mít:

- Kartu člena s čitelným QR kódem
- Čtečku QR kódů

Pak stačí klinout na Registrovat a načíst QR kód.

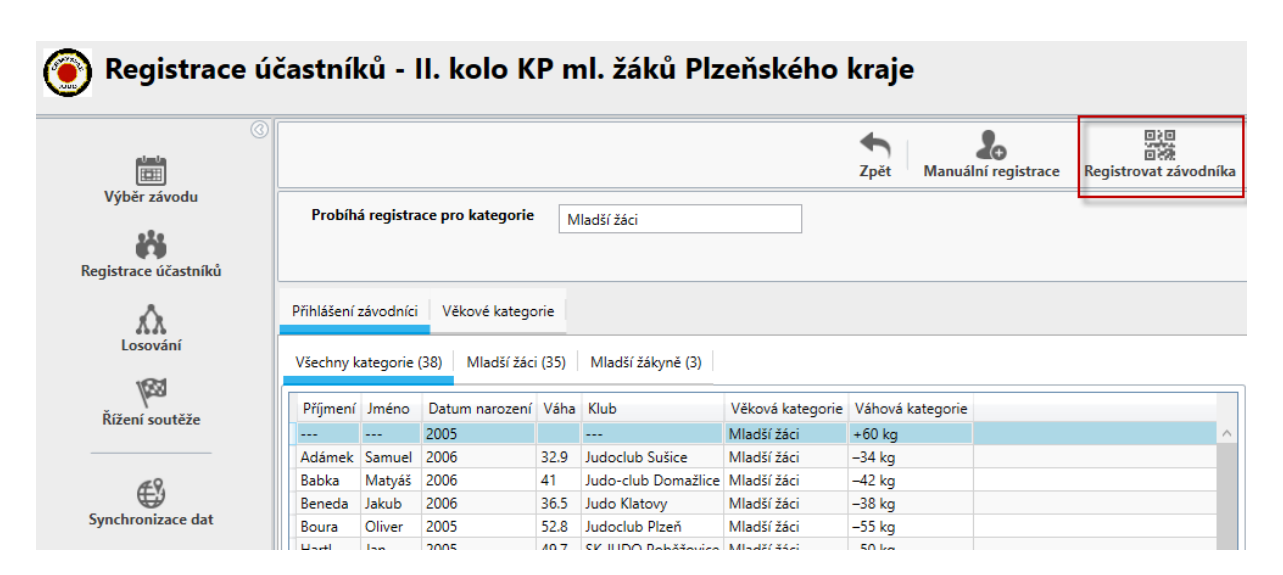

Po spuštění registrace pomocí čtečky se čeká na načtení kódu z čtečky

|                             |                      |                    |                                     | <b>A</b><br>Zpět N | Q<br>lajít závodníka |
|-----------------------------|----------------------|--------------------|-------------------------------------|--------------------|----------------------|
| ber zavodu                  | Příjmení             |                    | Jméno                               |                    |                      |
| trace účastníků             | Datum narození       | Narozen            | ✓ Pohlaví                           | Pohlaví            |                      |
| $\hat{\boldsymbol{\Delta}}$ | Klub                 |                    |                                     |                    |                      |
| Losování                    | Kategorie            |                    |                                     |                    |                      |
| 183                         | Kategorie člena      |                    |                                     |                    |                      |
| ení soutěže                 | Věková kategorie     |                    |                                     |                    |                      |
| <i>a</i> .9                 | Mia                  | dší žáci           |                                     |                    |                      |
| hronizace dat               | Váhová kategorie     | 'kg -30 k <u>c</u> |                                     | +60 k              | 9                    |
|                             | Manuální zadání váhy | Prosím po          | užijte čtečku Qr kódu pro načtení d | lat závodníka      |                      |

#### d. Manuální registrace

V případě, že je karta člena, resp. QR kód poškozen (část chybí, je rozmazán apod.) nebo není funkční

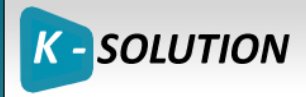

čtečka, je nutné registrovat člena manuálně pomocí volby **Najít závodníka**. Manuální registraci můžete zvolit i ze stránky detailu turnaje.

| Registrace ú                         | častníků - II. kolo KP ml. žáků Plzeňského k              | raje             |                    |                       |
|--------------------------------------|-----------------------------------------------------------|------------------|--------------------|-----------------------|
| ©                                    |                                                           | <b>€</b><br>Zpět | Anuální registrace | Registrovat závodníka |
| Výběr závodu<br>Kejistrace účastníků | Probíhá registrace pro kategorie Mladší žáci              | L                |                    | 1                     |
| xλ                                   | Přihlášení závodníci Věkové kategorie                     |                  |                    |                       |
| Losování                             | Všechny kategorie (38) Mladší žáci (35) Mladší žákyně (3) |                  |                    |                       |

Klikněte na Najít závodníka a ve formuláři vyplňte buď jeho ID (číslo na kartě) nebo jméno.

| »<br>۱         |       |            |                |                            | Zpět | Q<br>Najít závodníka |
|----------------|-------|------------|----------------|----------------------------|------|----------------------|
| ele            | ۲     |            | N              | lajít závodníka            | ×    |                      |
| race účastníků | Podle | D Podle j  | ména           |                            |      | ~                    |
| osování        | Jméno | ,          | novák          |                            |      |                      |
| 1653           | Příjm | ení Jméno  | Datum narození | Klub                       |      |                      |
|                | Nová  | k Adam     | 2005           | 1. Judo Club Baník Ostrava | ~    |                      |
| shi souteze    | Nová  | k Adam     | 2009           | Judo České Budějovice      |      |                      |
|                | Nová  | k Adam     | 2009           | Judo Academy Praha         |      |                      |
| AQ.            | Nová  | k Aleš     | 2003           | Sokol Žďár nad Sázavou     |      |                      |
| ₩.             | Nová  | k Danislav | 2010           | Judo Academy Praha         |      | 160 kg               |
| ironizace dat  | Nová  | k David    | 2000           | Judo Bohumín               |      | TOO Kg               |
|                | Nová  | k David    | 2004           | Sokol Hradec Králové       | _    |                      |
| 6              | Nová  | k David    | 2005           | Judoclub Plzeň             |      |                      |
| <b>A</b>       | Nová  | k David    | 2007           | TJ Sokol Praha Vršovice    |      |                      |
| lastavení      | Nová  | k Denis    | 2007           | Judo Wrestling club Brno   |      |                      |

Při výběru jména funguje tzn. našeptávač, která dle zadaného výrazu vybere odpovídající záznamy.

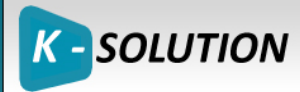

| Příjmení: | nov      | á |                |                |
|-----------|----------|---|----------------|----------------|
| Příjmení  | Jméno    |   | Datum narození | Klub           |
| Novák     | Luděk    |   | 1/1/1998       | TJ Háje        |
| Novák     | Vladimír |   | 1/1/1948       | SK PŠ JC Praha |
| Novák     | Jan      | М | 1/1/1987       | SK PŠ JC Praha |
| Nováková  | Lucie    | М | 1/1/1990       | SK PŠ JC Praha |
| Novák     | Tomáš    |   | 1/1/2002       | SK Bellova Pra |

K-SOLUTION

#### e. Volba kategorie a zadání váhy

Ať použijeme pro výběr závodníka čtečku či manuální hledání, je nutné v dalším kroku zvolit kategorii, do které se hlásí a následně váhu. Váhovou kategorii je možné vybrat z nabídnutých možností nebo zadat její přesnou hodnotu. Klikem na "Použít" se automaticky načte příslušná váhová kategorie. Zadání přesné váhy může mít vliv na celkový výsledek turnaje. Při rovnosti bodů.

| ()<br>()             |                                                                  | Zpět Najít závodníka Reg |
|----------------------|------------------------------------------------------------------|--------------------------|
| Výběr závodu         | Přímení Novák Imé                                                | éno Danislav             |
| egistrace účastníků  | Datum narození 2010 v Pohl                                       | laví Muži v              |
| <b>A</b><br>Losování | Klub Judo Academy Praha                                          |                          |
| Kižení soutěže       | Kategorie člena<br>Věková kategorie Mladší žáci                  |                          |
| Synchronizace dat    | Váhová kategorie -27 kg -30 kg -34 kg -38 kg -42 kg -46 kg -50 k | kg -55 kg -60 kg +60 kg  |
| Nastavení            | Manuální zadání váhy 45,5 Použít                                 |                          |

Tento formulář dále umožňuje zadání dat pomocí šipek bez nutnosti použití myši. Šipkou nahoru či dolů se uživatel přepíná mezi tlačítky věkové kategorie, váhové kategorie a polem pro zadání přesné váhy. Šipkou doleva či doprava pak vybírá jednotlivé hodnoty pro tyto číselníky. Pokud zadáváte přesnou váhu závodníka, stačí pro její potvrzení a načtení správné váhové kategorie stisknout Enter.

Při ukládání se navíc provádí kontrola, zda je závodník registrován do své kmenové kategorie. Pokud ne, je na to obsluha upozorněna a může registraci změnit či zrušit

| Příjmení         | Nováček                                                       | Jméno                       | Andreas          |   |
|------------------|---------------------------------------------------------------|-----------------------------|------------------|---|
| Datum narození   | 2004 ~                                                        | Pohlaví                     | Muži ~           |   |
| Klub             | Lokomotiva Trutnov                                            |                             |                  | ] |
| Kategorie        |                                                               |                             |                  |   |
| Kategorie člena  | Mladší žáci                                                   |                             |                  |   |
| Věková kategorie | Dorostenci <b>Junioři</b>                                     |                             |                  |   |
| Váhová kateg     | Varován                                                       | ıí 🛛 💌                      | g -90 kg +100 kg |   |
| Manuální zad     | Věková kategorie není shodná se<br>Opravdu chcete pokračovat? | skutečnou věkovou kategorií |                  |   |
|                  | [                                                             | OK Storno                   |                  |   |

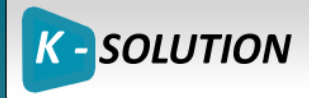

Tlačítkem **Registrovat** se registrace člena uloží a můžeme zadávat dalšího závodníka.

Závodník se zobrazí v seznamu přihlášených, kde je možné provést změnu údajů či smazání celé registrace.

|                                                                                                    |              |            | Zpět Za          | hájit re | egistraci Uložit    | Export dat Im    | x<br>port dat Export | x<br>akt. kategorie | Export Tiskne | out    |
|----------------------------------------------------------------------------------------------------|--------------|------------|------------------|----------|---------------------|------------------|----------------------|---------------------|---------------|--------|
| Výběr závodu                                                                                                    | II. kolo KP  | ml. žáků   | Plzeňského kraje | •        |                     |                  |                      |                     |               |        |
| 6 <b>1</b>                                                                                                    | 1            | Začátek    | 19.05.2017       |          | Konec               | 19.05.2017       |                      |                     |               |        |
| Registrace účastníků                                                                                                    | Kontaktn     | ií osoba   | Roman Šimsa      |          | Kontaktní osoba     | simsa.roman@gma  | il.com               |                     |               |        |
| Losování                                                                                                    | Přihlášení z | távodníci  | Věkové katego    | rie      |                     |                  |                      |                     |               |        |
| Řížení soutěže                                                                                                    | Všechny k    | ategorie ( | (38) Mladší žáci | (35)     | Mladší žákyně (3)   |                  |                      |                     |               |        |
| Mizelii Souteze                                                                                                    | Příjmení     | Jméno      | Datum narození   | Váha     | Klub                | Věková kategorie | Váhová kategorie     |                     |               |        |
|                                                                                                    |              |            | 2005             |          |                     | Mladší žáci      | +60 kg               |                     |               | $\sim$ |
| Æ9                                                                                                    | Adámek       | Samuel     | 2006             | 32.9     | Judoclub Sušice     | Mladší žáci      | –34 kg               |                     |               |        |
| Europhano dat                                                                                                    | Babka        | Matyáš     | 2006             | 41       | Judo-club Domažlice | Mladší žáci      | –42 kg               |                     |               |        |
|                                                                                                    | Beneda       | Jakub      | 2006             | 36.5     | Judo Klatovy        | Mladší žáci      | -38 kg               |                     |               |        |
|                                                                                                    | Boura        | Oliver     | 2005             | 52.8     | ludoclub Plzeň      | Mladší žáci      | –55 kg               |                     |               |        |
|                                                                                                    | Hartl        | Jan        | 2005             | 10.7     | SK IUDO Boběžovice  | Mladší žáci      | –50 kg               |                     |               |        |
| and the second second s | Houdek       | Kryštof    | 2005 Sma         | zat záv  | odníka              | Mladší žáci      | -34 kg               |                     |               |        |
| Nastavení                                                                                                    | Hubač        | Václav     | 2005 Edit        | ovat zá  | vodníka             | Mladší žáci      | -46 kg               |                     |               |        |
|                                                                                                    | Ješátko      | Vít        | 2006             | 30       | Judo club Domažlice | Mladší žáci      | -30 kg               |                     |               |        |
|                                                                                                    |              |            |                  |          |                     |                  |                      |                     |               |        |

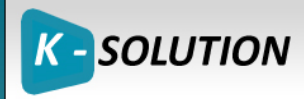

## f. Registrace na více stanovištích

Aplikace umožňuje i provoz na více stanovištích. Typický příklad je registrace mužů a žen v oddělených prostorách. Pro tento typ registrace je dispozici Export a Import, pomocí kterého je možné spojit všechny registrované pro potřeby následného losování a řízení turnaje.

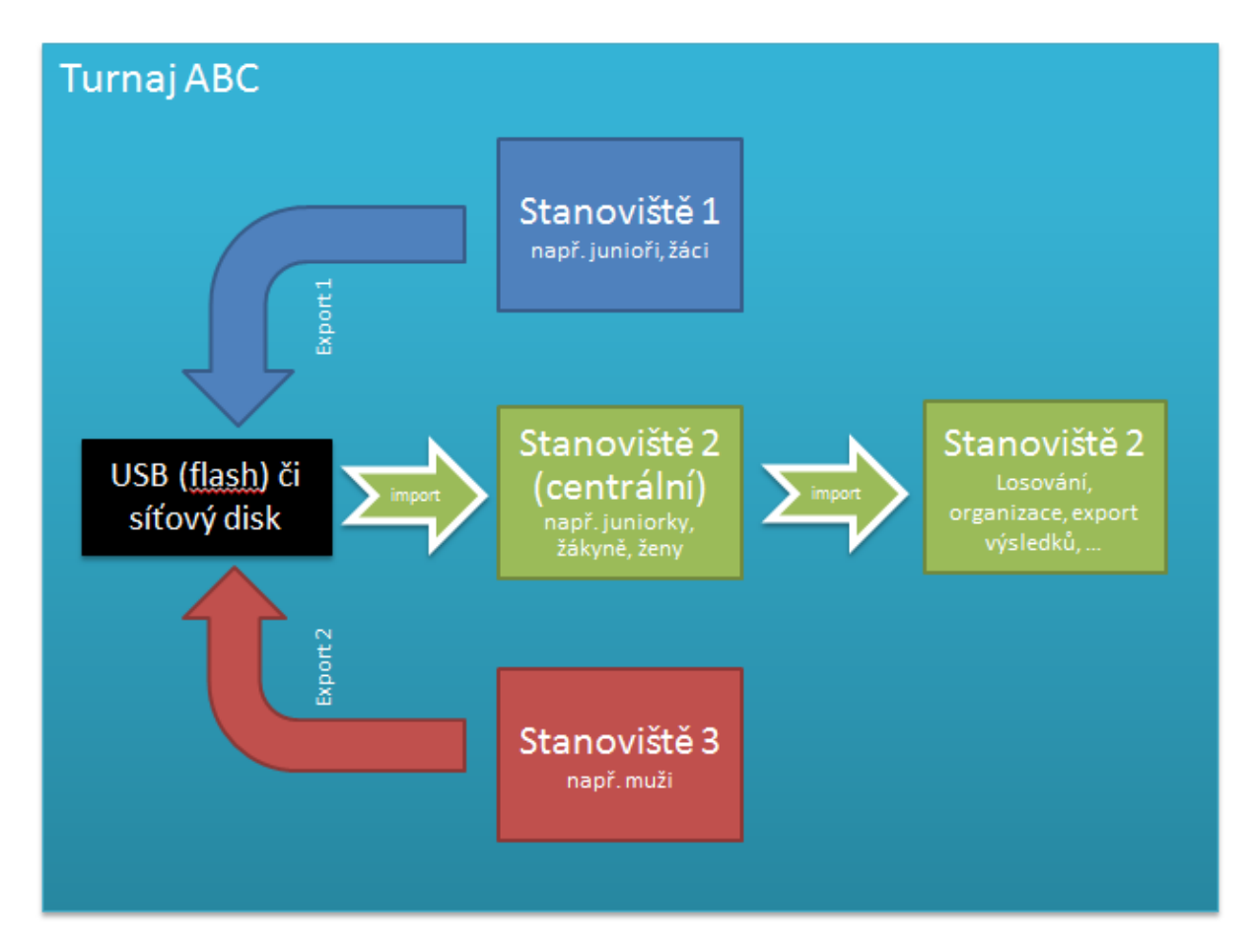

Volby pro Import a Export jsou k dispozici v detailu turnaje.

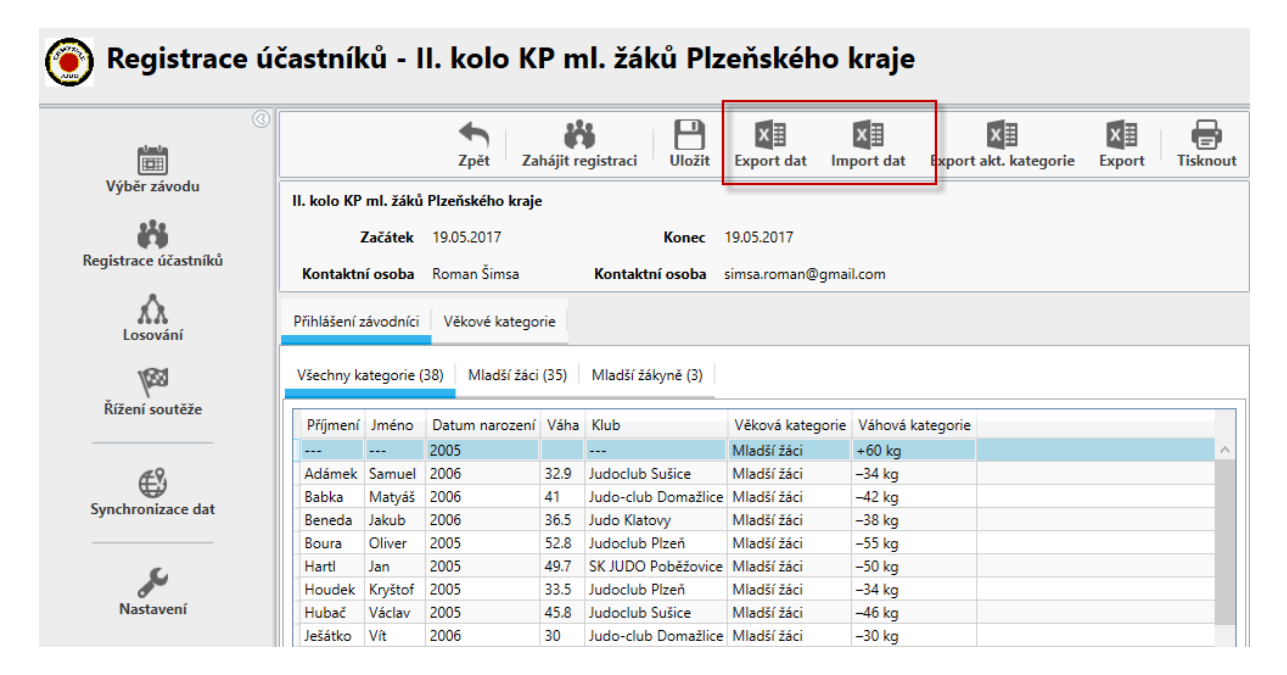

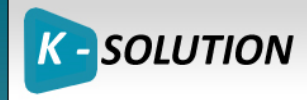

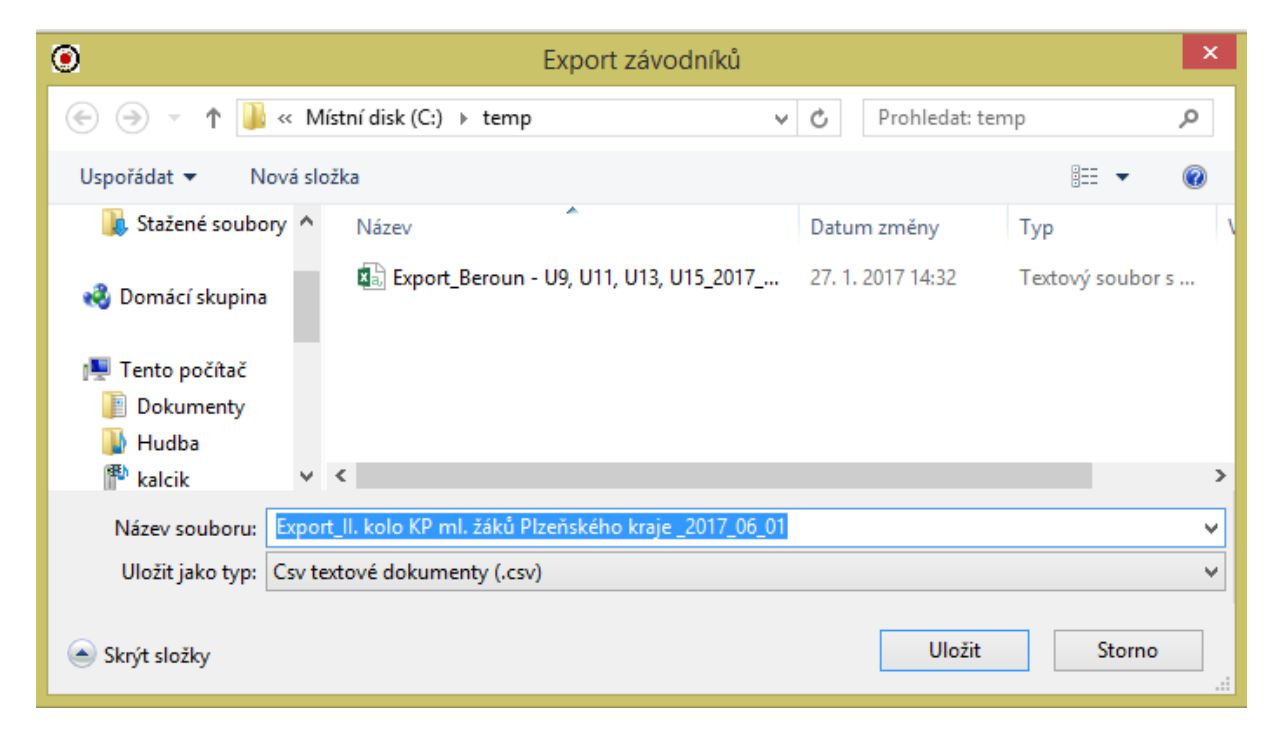

Export dat provede každé stanoviště vyjma centrálního. Data uloží na USB disk či jiné sdílené úložiště.

Import souborů ze všech síťových následně provede centrální stanoviště, čímž dojde k přesunu dat všech přihlášených uživatelů do lokální databáze na daném stanovišti.

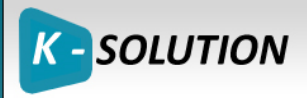

## 6. Registrace kategorie Mláďata a Koťata

| 🛞 Registrace ú       | íčastníků - Pohár severu -                                                    | U9, U11, U13, U15 |                 |
|----------------------|-------------------------------------------------------------------------------|-------------------|-----------------|
| (3<br>Vich že súrodu |                                                                               |                   | Zpět Pokračovat |
| Registrace účastníků | <ul> <li>Mláďata U9</li> <li>Mláďata U11</li> <li>Mladší žáci</li> </ul>      |                   |                 |
| Losování             | <ul> <li>Mladší žákyně</li> <li>Starší žáci</li> <li>Starší žákyně</li> </ul> |                   |                 |
| kížení soutěže       |                                                                               |                   |                 |
| Synchronizace dat    |                                                                               |                   |                 |
| Nastavení            |                                                                               |                   |                 |

Registrace do kategorií Mláďat a Koťat je specifická tím, že pro tyto kategorie nejsou rozděleny dle pohlaví a nemají předem definovány váhové kategorie. Proto se registrace provádí pouhým zadáním přesné váhy závodníka a Uložením.

| Registrace ú         | častníků - Pohár severu - U9, U11, U13, U15          |                                  |
|----------------------|------------------------------------------------------|----------------------------------|
|                      |                                                      | Zpět Najít závodníka Registrovať |
| Výběr závodu         | Příjmení Altmanová Jméno Nikol                       |                                  |
| Registrace účastníků | Datum narození 2009 * Pohlaví Muži i ženy *          |                                  |
| <b>A</b><br>Losování | Klub Judo Klatovy                                    |                                  |
| 1683                 | Kategorie člena Mláďata U9                           |                                  |
| Rížení soutěže       | Věková kategorie Mláďata U9 Mláďata U11              |                                  |
| Synchronizace dat    | Váhová kategorie<br>Manuální zadání váhy 25,5 Použít |                                  |

Váhové kategorie se vytváří až po registraci všech závodníků do turnaje, tak aby bylo rovnoměrně rozložené složení jednotlivých vah.

Postup vytvoření váhových kategorií je: Otevřít modul Registrace účastníků > Zvolit kategorii (Mláďata U9) > Pomocí myši a kláves SHIFT či CTRL označit závodníky > Pravým tlačítkem vybrat Vytvořit novou kategorii

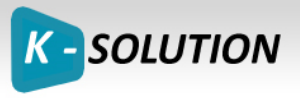

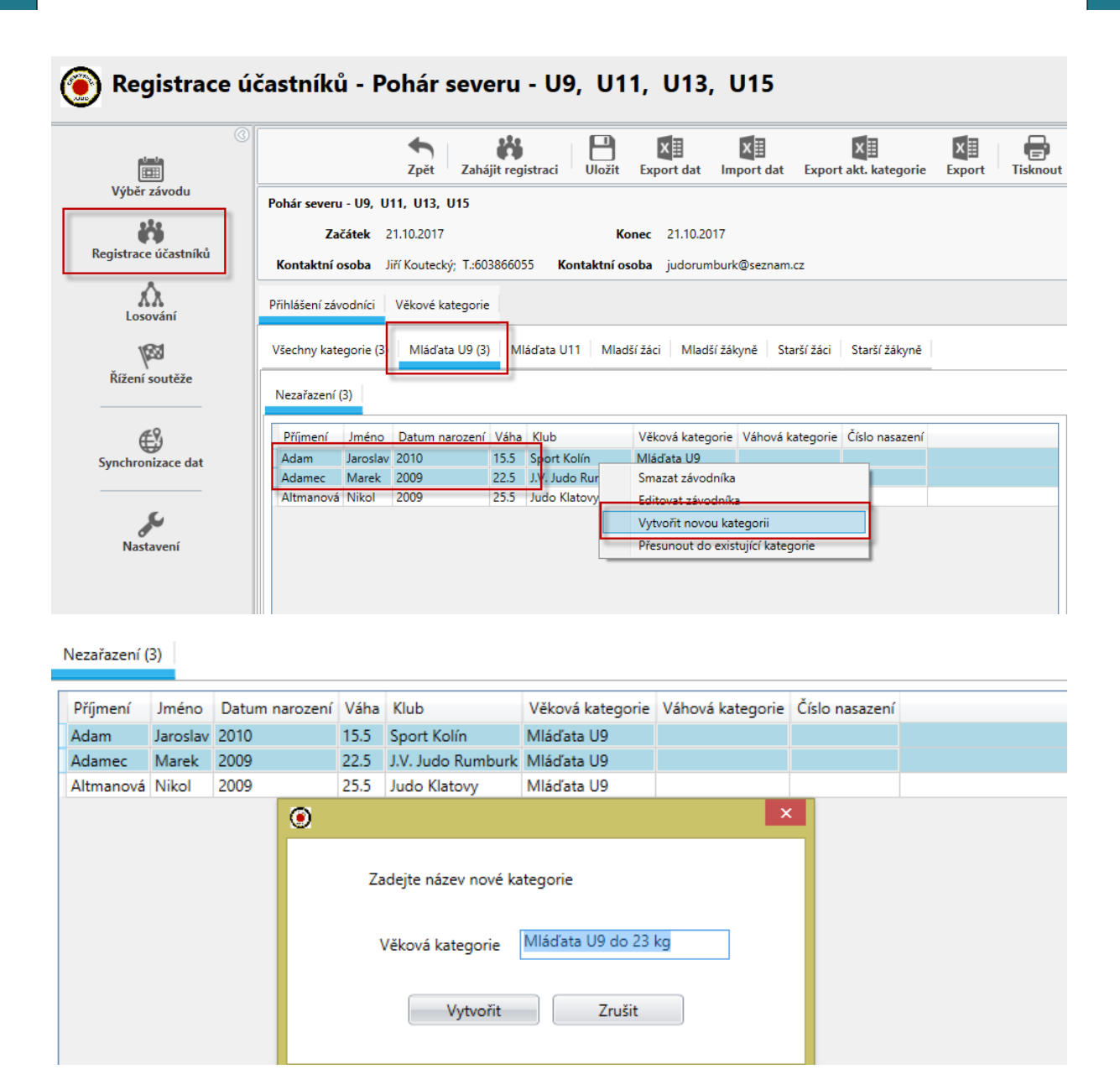

Tím se všichni vybraní závodníci přiřadí do nově vytvořené kategorie. Volbou Přesunout do existující kategorie lze kategorie závodníkům měnit.

## 7. Losování

Tento modul aplikace, umožňuje losování závodníků dle počtu přihlášených, dle definovaných pravidle nabídne typ soutěže (tabulka, pavouk či kombinované) a rozřazení závodníků do tabulek či pavouka.

#### a. Losování

Losovat lze současně i více kategorií, prostě si jen vyberete.

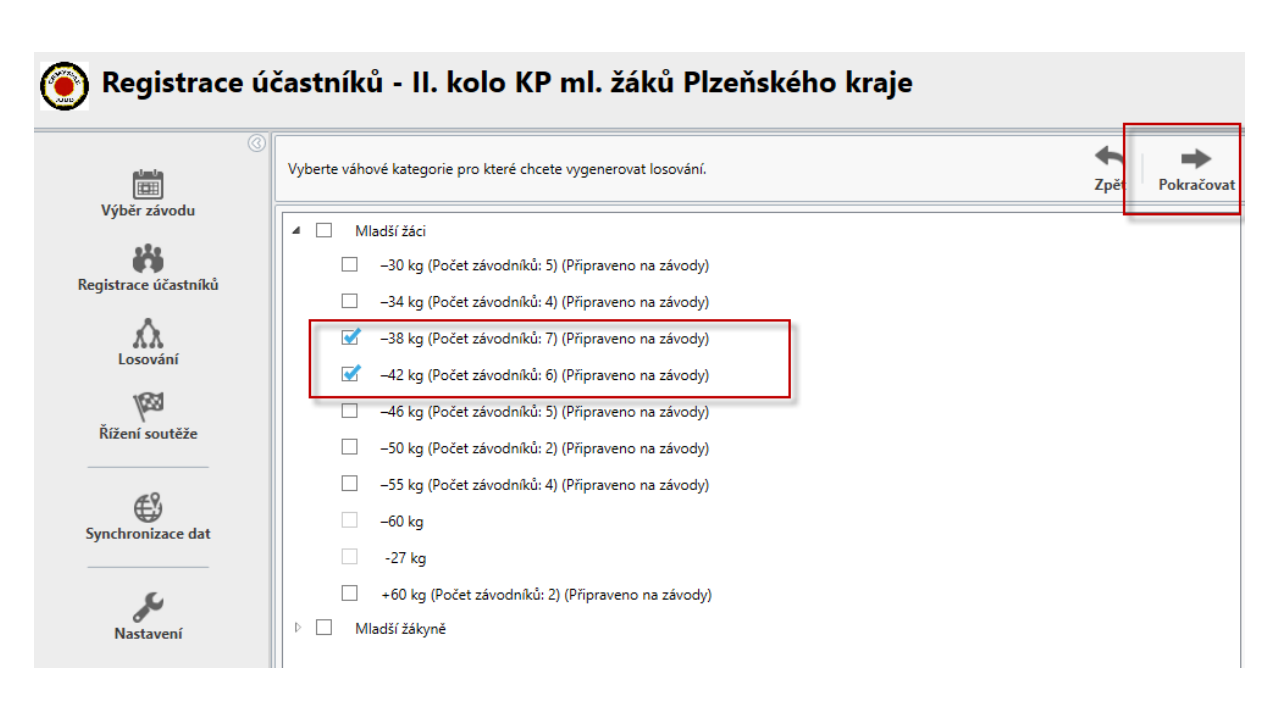

K-SOLUTION

Při otevření je automaticky, dle již zmíněných definovaných pravidel provedeno losování a uložení pozic. Ty je možné kdykoliv změnit, stejně tak typ losování. Na obrázku je vidět nabídka Kombinovaného losování a Pavouka.

| - <b>66 kg (f</b><br>Kombine | 6 kg (Počet závodníků: 7)       -73 kg (Počet závodníků: 2)         mbinovaně       Pavouk |   |   |   |   |   |   |           |        |
|------------------------------|--------------------------------------------------------------------------------------------|---|---|---|---|---|---|-----------|--------|
| $\widehat{}$                 |                                                                                            |   |   |   |   |   |   |           |        |
|                              |                                                                                            |   |   |   |   |   |   |           |        |
|                              |                                                                                            |   |   |   |   |   |   |           |        |
|                              |                                                                                            |   |   |   |   |   |   | Vítězství |        |
|                              |                                                                                            | 1 | 2 | 3 | 4 | 5 | 6 | Body      | Pořadí |
| 1                            | Vojtěch Filipi                                                                             |   |   |   |   |   |   |           |        |
|                              | DAITÓ RYU - sportovní l                                                                    |   |   |   |   |   |   |           |        |
| 2                            | Tomáš Badin                                                                                |   |   |   |   |   |   |           |        |
|                              | Judo Dolní Kounice                                                                         |   |   |   |   |   |   |           |        |
| 3                            | Richard Doležal                                                                            |   |   |   |   |   |   |           |        |
|                              | DAITÓ RYU - sportovní l                                                                    |   |   |   |   |   |   |           |        |
| 4                            | Antonín Bártek                                                                             |   |   |   |   |   |   |           |        |
|                              | Judo Club MěP Ostrava                                                                      |   |   |   |   |   |   |           |        |

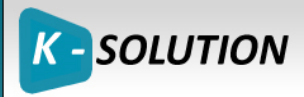

|   |                        |   | 1<br>1<br>1<br>1 |   |    | Vítězství |        |
|---|------------------------|---|------------------|---|----|-----------|--------|
|   |                        | 1 | 2                | 3 | 63 | Body      | Pořadí |
| 1 | Andreas Nováček        |   |                  |   |    |           |        |
|   | Lokomotiva Trutnov     |   |                  |   |    |           |        |
| 2 | Rudolf Konáš           |   |                  |   |    |           |        |
|   | Sokol JC Česká Skalice |   |                  |   |    |           |        |
| 2 | lakub liříček          |   |                  | [ |    |           |        |

Změna losování se provádí pouhým přetažení závodníka na jinou pozici a to i z tabulky do tabulky. Jakákoliv změna se ihned ukládá.

Pro pavouka platí to samé, a ten navíc obsahuje i odkládací plochy, do kterých můžete závodníky odložit a postupně je zpět přetahovat na jednotlivé pozice.

| -66 kg (Počet závodníků: 7) -73 kg (Počet závodníků: 2)                       |                                        |
|-------------------------------------------------------------------------------|----------------------------------------|
| Kombinov <mark>a</mark> né <b>Pavouk</b><br>) Bez repasáže                    |                                        |
| *       •       Přídat zápasníka         xxxxxxxxxxxxxxxxxxxxxxxxxxxxxxxxxxxx | xxxxxxxxxxxxxxxxxxxxxxxxxxxxxxxxxxxxxx |

#### b. Dodatečné přidání či odebrání závodníka

Je možné jej provést v modulu registrace.

#### c. Tisk

Finální losování je možné vytisknout

|                      | 3 Vybert<br>chcete | Vyberte váhové kategorie pro které<br>chcete vygenerovat losování. |               |                             | e pro které 🕤 💭<br>vání. Zpět Aktualizovat |              |   |   | Tiskn | out | E<br>Tisknout vš | e Tis | knout klu | зby | Pokračov |
|----------------------|--------------------|--------------------------------------------------------------------|---------------|-----------------------------|--------------------------------------------|--------------|---|---|-------|-----|------------------|-------|-----------|-----|----------|
| Výber závodu         | -3                 | -38 kg (Počet závodníků: 7)<br>Pavouk <b>Tabulka</b>               |               | –42 kg (Počet závodníků: 6) |                                            |              |   |   |       |     |                  |       |           |     |          |
| Registrace účastníků | Pa                 |                                                                    |               | Koml                        | binovar                                    | né (A/3,B/3) | ) |   |       |     |                  |       |           |     |          |
| Losování             |                    |                                                                    |               |                             | 1                                          | 2            | 3 | 4 | 5     | 6   | 7                | 8     | 9         | 10  | 11       |
|                      | 1                  | Zvěři                                                              | ina Jakub     |                             |                                            |              |   |   |       |     |                  |       |           |     |          |
| Kizelli souteze      |                    | Judocl                                                             | ub Plzeň      |                             |                                            |              |   |   |       |     |                  |       |           |     |          |
| Synchronizace dat    | 2                  | Babk                                                               | a Matyáš      |                             |                                            |              |   |   |       |     |                  |       |           |     |          |
|                      |                    | Judo-c                                                             | lub Domažlice |                             |                                            |              |   |   |       |     |                  |       |           |     |          |
| لنكح                 | 3                  | Stein                                                              | berger Wil    | lia                         |                                            |              |   |   |       |     |                  |       |           |     |          |
| Nastavení            |                    | Judo-c                                                             | lub Domažlice |                             |                                            |              |   |   |       |     |                  |       |           |     |          |

Typy tisku:

• Tisk aktuální kategorie

SOLUTION

- Tisk všech / dle výběru
- Tisk klubů tento tisk obsahuje všechny přihlášené závodníky řazených dle klubu.

Po kliku na tlačítko tisku se aplikace dotáže na umístění, kam vygeneruje soubory. Toto umístění si aplikace pamatuje. Je možné je změnit v nastavení.

| Vyhledat složku                        | × |
|----------------------------------------|---|
|                                        |   |
|                                        |   |
| bd6e721d8682fe691150f3d2ae5c           | ^ |
| eb2b13595564bd011bafab4c               |   |
| Intel                                  |   |
| MSOCache                               |   |
| PerfLogs                               |   |
| Program Files                          |   |
| Program Files (x86)                    |   |
| ProgramData                            |   |
| 🔒 temp                                 |   |
| Ders                                   | _ |
| Wind Datum vytvoření: 7. 7. 2015 21:09 |   |
|                                        |   |
| Vytvořit novou složku OK Storno        |   |
|                                        |   |

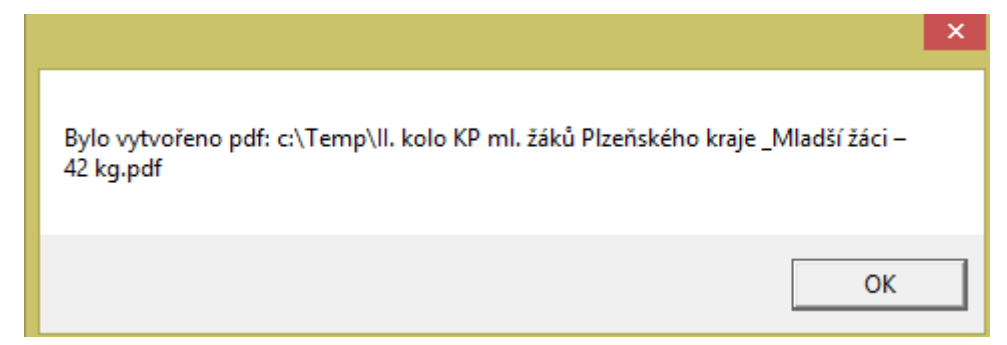

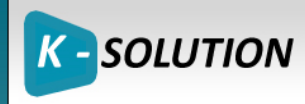

SOFTWARE SERVICES www.k-solution.net

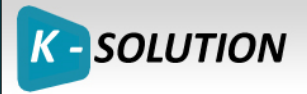

## 8. Řízení turnaje

Po otevření modulu Řízení turnaje vidíme v horní části obrazovky tlačítka pro dané kategorie a váhové kategorie. Těmi tlačítky zobrazujeme jednotlivé pohledy na danou váhovou kategorii a je možné zadávat výsledky.

Výsledky zadáváme klikem do bílé oblasti nebo v pavouku klikem na jméno závodníka. Pravým tlačítkem myši zadáváme výhru, levým prohru.

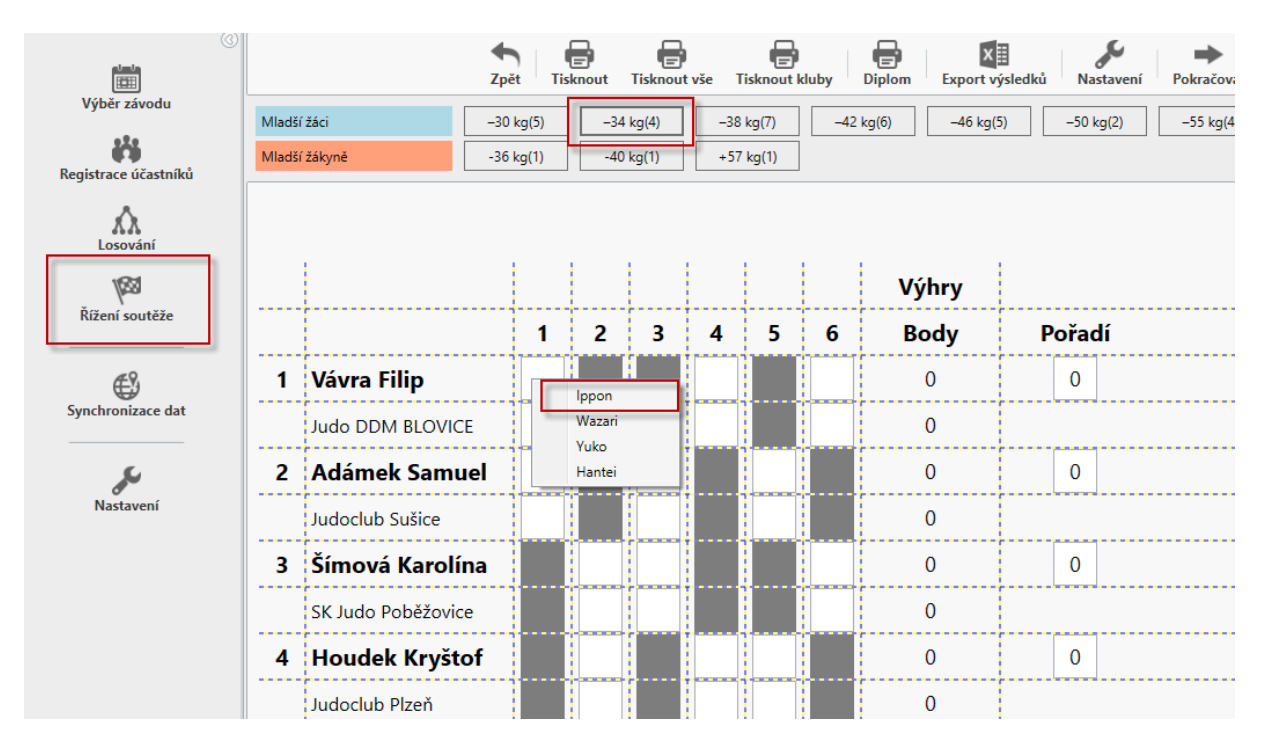

Prohra

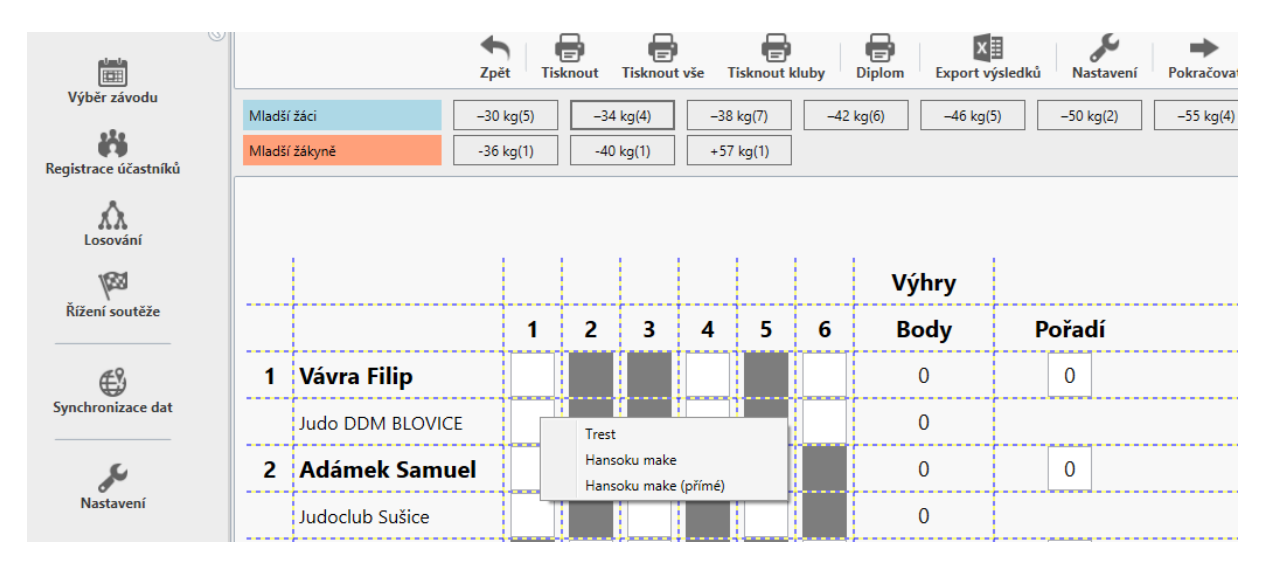

Pokud najedete a chvilku ponecháte kurzor na jednom z tlačítek, zobrazí se Vám informace, kolik ještě zbývá zápasů.

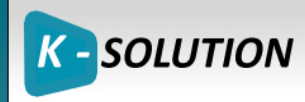

| Registrace úd        | častníků - II. ko | lo KP ml. žáků Plzeňského kraje                                                                                                    |
|----------------------|-------------------|----------------------------------------------------------------------------------------------------|
|                      |                   | ★ Construction of the second second seco |
| Výběr závodu         | Mladší žáci       | -30 kg(5) -34 kq(4) -38 kg(7) -42 kg(6) -46 kg(5) -50 kg(2) -55 kg(4)                                                                                                    |
| Registrace účastníků | Mladší žákyně     | -36 kg(1) +57 kg(1)                                                                                                    |
| A                    |                   | Ještě 2 utkání                                                                                                    |

# 9. Výstupy (exporty)

Bude doplněno